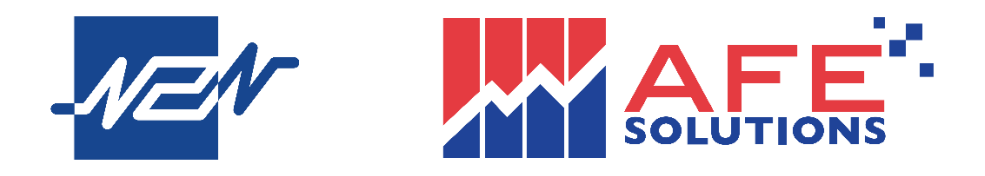

# N2N-AFE (Hong Kong) Limited

# **Token Pro User Manual**

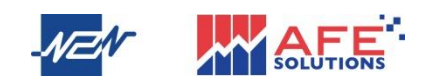

Published by: N2N-AFE (Hong Kong) Limited Client Relations Hotline: 2329 2188 Website: www.afe.hk Copyright<sup>©</sup> N2N-AFE (Hong Kong) Limited 2021

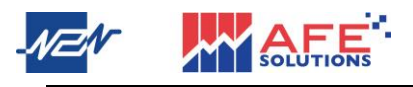

Page 2 of 64

Welcome to AFE Token Pro User Manual

The product described in this manual is the subject of continuous development and improvement. All information is of a technical nature and particulars of the product and its use are given by N2N-AFE (Hong Kong) Ltd. in good faith. N2N-AFE (Hong Kong) Ltd., by publishing this document, does not guarantee that any information contained herein is and will remain accurate or that use of the information will ensure correct and faultless operation of the relevant service or equipment. N2N-AFE (Hong Kong) Ltd., its agents and employees shall not be held liable for any loss or damage whatsoever resulting from reliance on the information contained herein.

Neither the whole nor any part of the information contained in, nor the product described in this manual may be adapted or reproduced in any material form except with the prior written approval of N2N-AFE (Hong Kong) Ltd.

Copyright© N2N-AFE (Hong Kong) Limited 2021

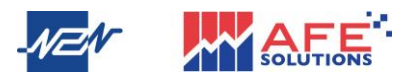

| Name                     | Token Pro User Manual       |
|--------------------------|-----------------------------|
| Version                  | 1                           |
| Last Updated             | 22/4/2021                   |
| Editor and Publisher     | N2N-AFE (Hong Kong) Limited |
| Customer Service Hotline | (852) 2329 2188             |

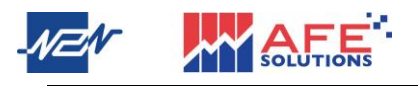

# Content

| Step 1 : Download < Token Pro> Application                                 |
|----------------------------------------------------------------------------|
| Step 2 : Token Registration & Device Login7                                |
| A) AFE Trade and AFE Trade Pro (mobile and tablet version of stock trading |
| application)7                                                              |
| Token Registration7                                                        |
| Device Login8                                                              |
| B) Mobile 2.0 (Mobile version of stock and futures trading application)9   |
| • Token Registration9                                                      |
| • Device Login                                                             |
| C) i-Trade (PC version of stock trading system)14                          |
| Token Registration14                                                       |
| • Device Login                                                             |
| D) Winner Trade (PC version of futures trading system)17                   |
| Token Registration & Device Login17                                        |

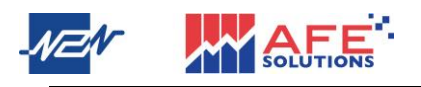

## Step 1 : Download <Token Pro> Application

1 iPhone and Android smartphone users search <AFE Token Pro> and download the app from Apple Store and Google Play.

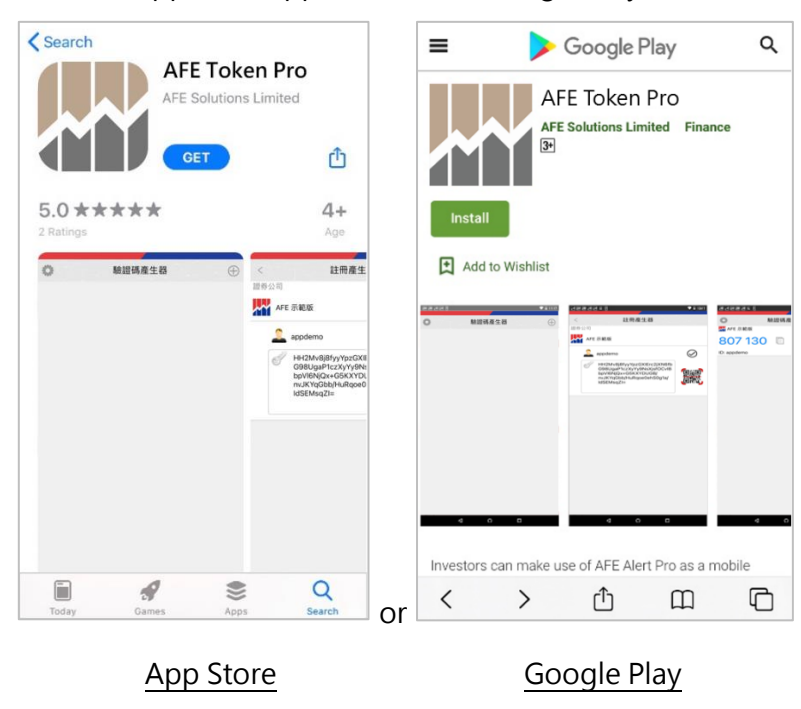

2 Run Token Pro app. Press the setting icon at the top left-hand corner at <Token Generator> page to enter <Setting> page. User can change language of the app, change theme, view system info and report a problem at this page.

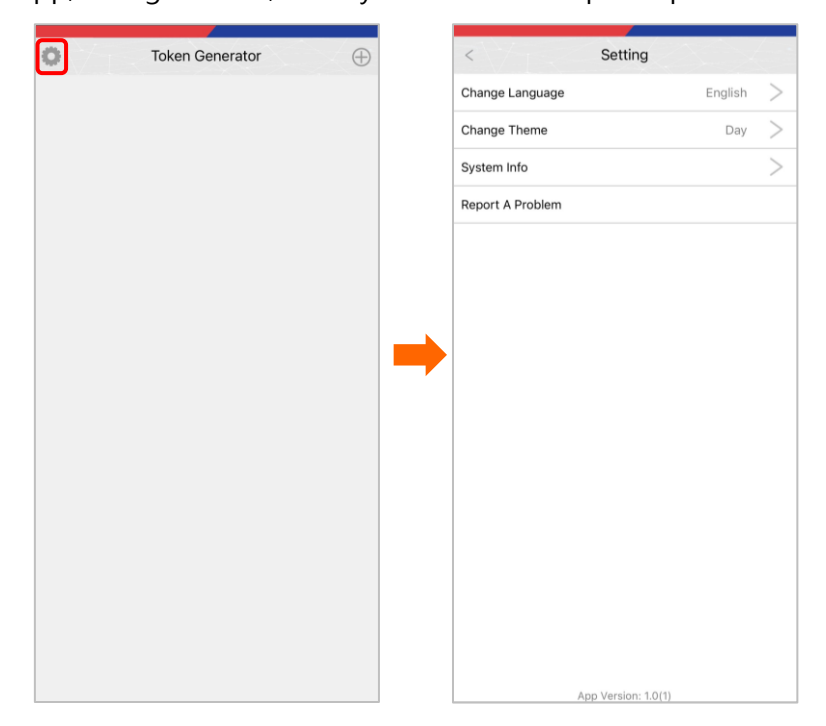

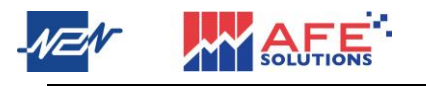

 Press <+> icon at the top right-hand corner at Token Generator page to jump to Register Generator page.

| 🔅 Token Generator 🕀 | < Regsister Generator |           |
|---------------------|-----------------------|-----------|
|                     | Broker -              |           |
|                     | <u>_</u> -            | $\oslash$ |
|                     | Input QRCode          |           |
|                     |                       |           |
|                     |                       |           |
|                     |                       |           |
|                     |                       |           |
|                     |                       |           |

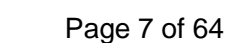

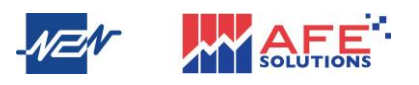

## Step 2 : Token Registration & Device Login

- A) AFE Trade and AFE Trade Pro (mobile and tablet version of stock trading application)
  - Token Registration
- 1 Run AFE Trade or AFE Trade Pro app. Choose your broker to go to login page.

Next, click <Register Device>.

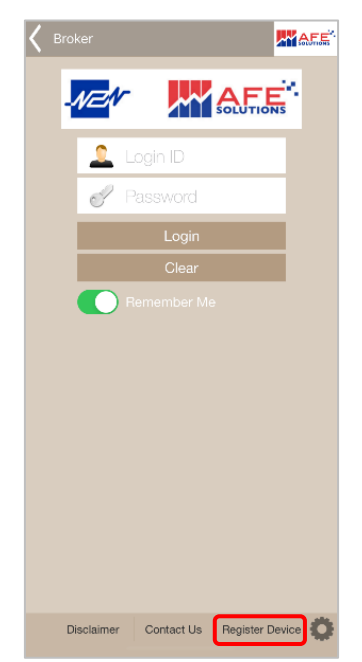

2 Input Login ID, first 4 digits of ID Card No., E-mail and Password. Then, press <Confirm> to generate QR code and key.

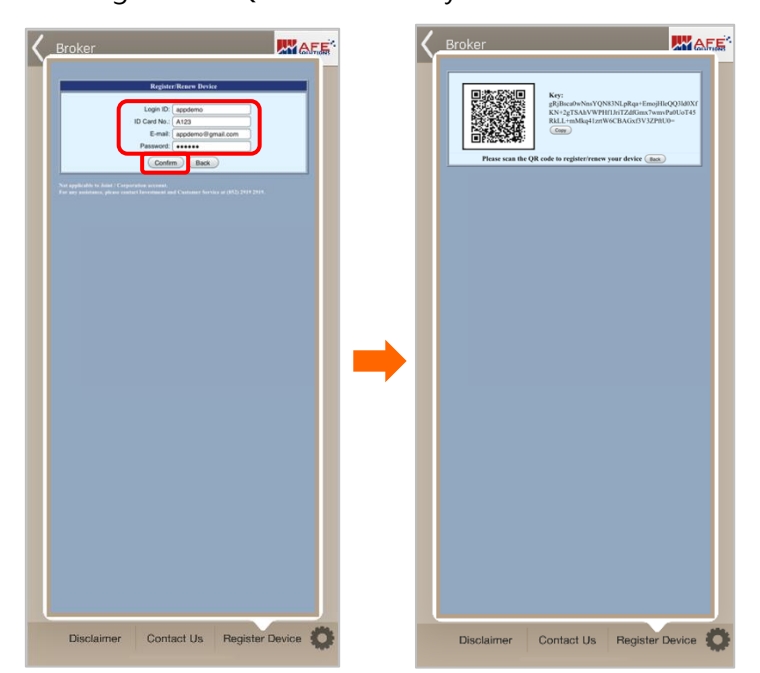

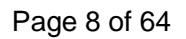

3 At Register Generator page in Token Pro, click QR code icon. After that, use the camera pops out to scan the QR code shown on AFE Trade or AFE Trade Pro, or manually paste the key which can be copied from AFE Trade or AFE Trade Pro. Eventually, click <tick> icon to submit.

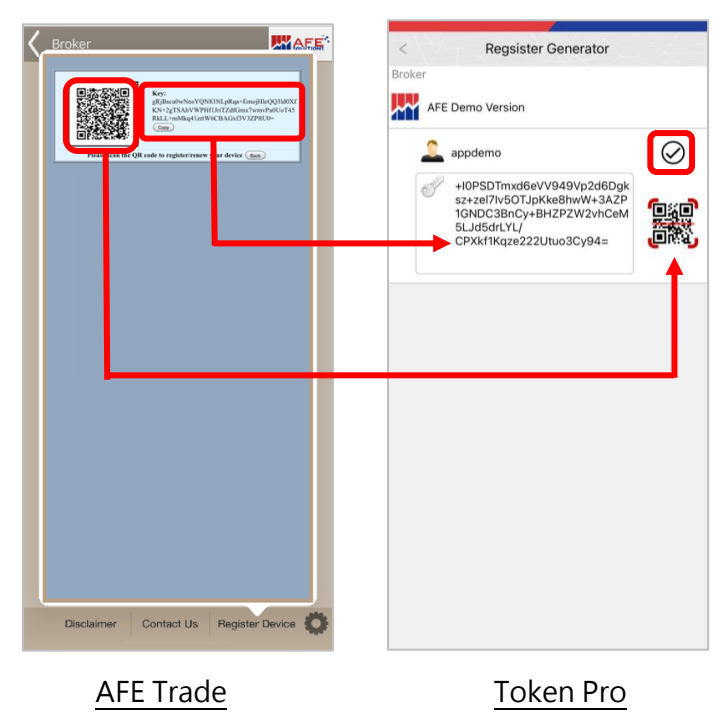

- Device Login
- 1 Log in AFE Trade or AFE Trade Pro by inputting User ID and Password. Enter Authorization Code window then pops out. User can click <Token Pro> button to directly open Token Pro app to obtain the key.

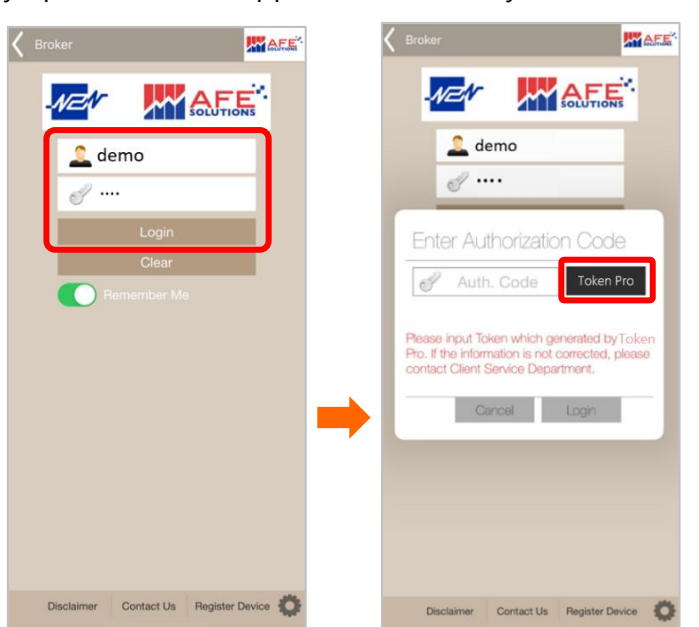

2 At Token Generator page in Token Pro, tab the key or copy icon to copy the key. Afterwards, return to AFE Trade or AFE Trade Pro. Paste the copied key on Enter Authorization Code window and then log in.

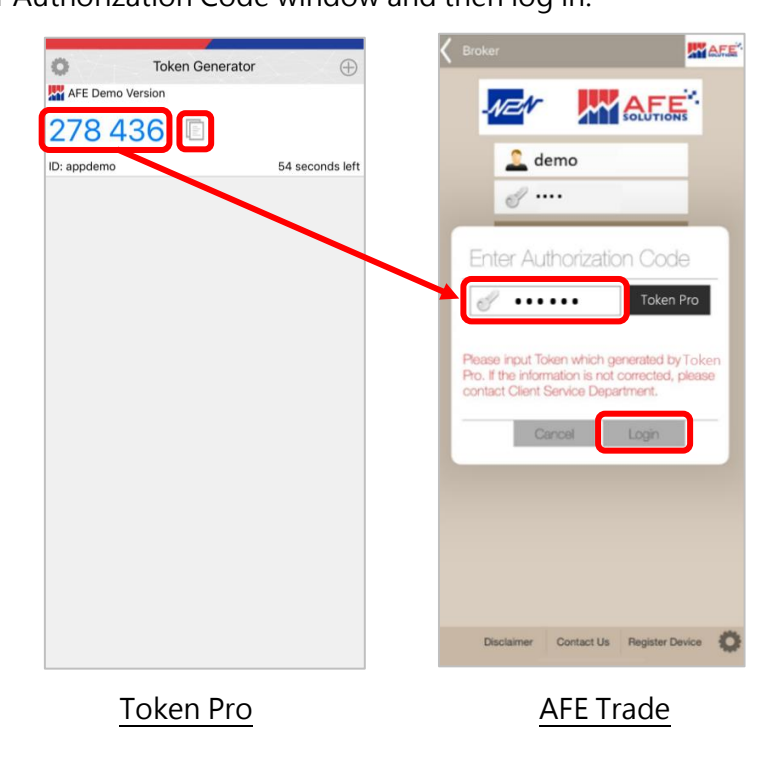

- B) Mobile 2.0 (Mobile version of stock and futures trading application)
  - Token Registration
- 1 Run Mobile 2.0 app. After entering Equity or Derivatives Account login page,

press < Register Device >.

| < Equity Account                                              | < Derivatives Account                                           |
|---------------------------------------------------------------|-----------------------------------------------------------------|
|                                                               |                                                                 |
| User ID                                                       | User ID                                                         |
| Password                                                      | Password                                                        |
| Login                                                         | Login                                                           |
| Open Acc Forgot Password?                                     | Open Acc                                                        |
|                                                               |                                                                 |
|                                                               |                                                                 |
|                                                               |                                                                 |
|                                                               |                                                                 |
|                                                               |                                                                 |
|                                                               |                                                                 |
|                                                               |                                                                 |
|                                                               |                                                                 |
| Disclaimer Contact Us Register Device                         | Register Device                                                 |
| Powered by N2N-A*E@forg Kong) Ltd. : at least 15 mine delayed | Paweind by N2N ARE Hong Kangi Ltd. 11 all basis 15 mins delayed |
| Fauity Account                                                | Derivatives Account                                             |
| Equity / lecount                                              | Benvarives/recount                                              |

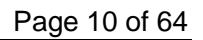

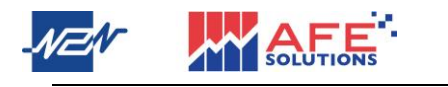

2 After inputting Login ID, first 4 digits of ID Card No., E-mail and Password, press <Confirm> or <Register a Device> to generate QR code and key.

|                       |                   | <section-header><section-header><section-header><section-header><section-header></section-header></section-header></section-header></section-header></section-header> |
|-----------------------|-------------------|----------------------------------------------------------------------------------------------------|
| Equity Account :      |                   |                                                                                                    |
|                       | < Register Device | < Register Device                                                                                                    |
|                       | Token Pro Token   | A123<br>appdamo@grail.com<br>Register a Device<br>IQpRxLLLxBrr<br>Copy                                                                                                |
| Derivatives Account : |                   |                                                                                                    |

3 At Register Generator page in Token Pro, click QR code icon. After that, use the camera pops out to scan the QR code shown on Mobile 2.0, or manually paste the key which can be copied from Mobile 2.0. Eventually, click <tick> icon to submit.

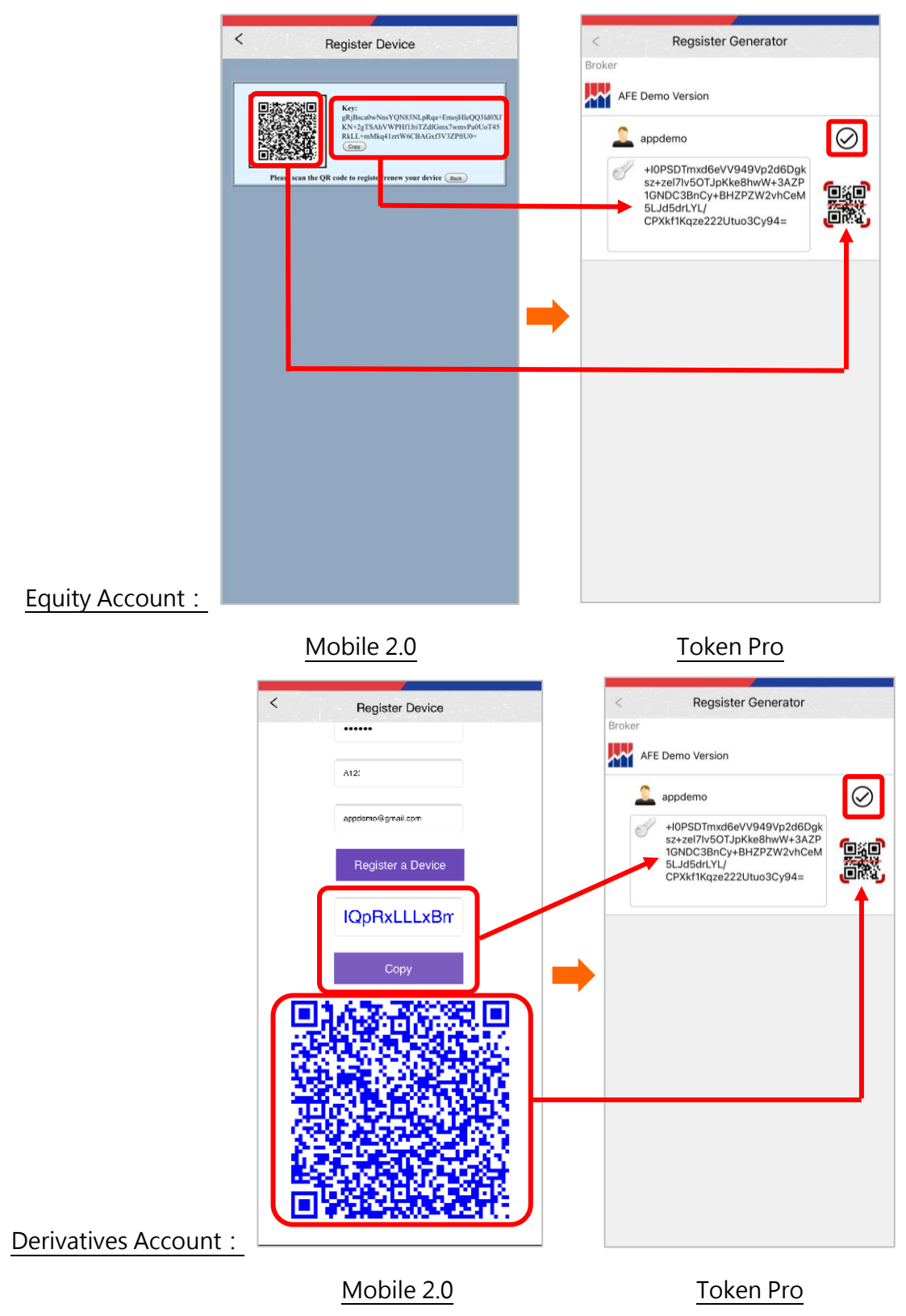

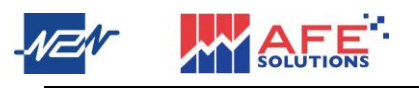

### • Device Login

1 Log in Mobile 2.0 by inputting User ID and Password. Enter Authorization Code page then pops out. User can click <Token Pro> button to directly open Token Pro app to obtain the key.

|                         | < Equity Account                                                                                                    | < Enter Authorization Code                                                                                                    |
|-------------------------|----------------------------------------------------------------------------------------------------|----------------------------------------------------------------------------------------------------|
|                         | Image: Arrow of the end of the end of the en | Auth. Code<br>Token Pro<br>Login<br>Rease input Token which generated by Token<br>Pro. If the information is not corrected,<br>please contact Client Service Department, |
| <u>Equity Account :</u> | Disclaimer Contact Us Register Device                                                                                                    |                                                                                                    |
|                         | C Derivatives Account                                                                                                    | < Enter Authorization Code Auth. Code                                                                                                    |
|                         | demo<br><br>Login                                                                                                    | Token Pro<br>Login                                                                                                    |
|                         |                                                                                                    | Please input Token which generated by Token<br>Pro. If the information is not corrected,<br>please contact Client Service Department                                     |
|                         |                                                                                                    |                                                                                                    |
| Derivatives Account     | Hegister Device Powered by N2N-AFE Hong Kong) Ltd. *: at least 15 mins de                                                                                                    | ayed                                                                                                    |

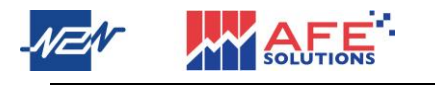

2 At Token Generator page in Token Pro, tab the key or copy icon to copy the key. Afterwards, return to Mobile 2.0. Paste the copied key on Enter Authorization Code page and then log in.

|                     | Token Generator                                                 | · ①                       | < Enter Authorization Code                                                                                                    |
|---------------------|-----------------------------------------------------------------|---------------------------|----------------------------------------------------------------------------------------------------|
| l                   | 278 436                                                         | 54 seconds left           | 278436                                                                                                    |
|                     |                                                                 |                           | Login                                                                                                    |
|                     |                                                                 |                           | Please input Token which generated by Token<br>Pro. If the information is not corrected,<br>please contact Clent Service Department                                                                                                    |
|                     |                                                                 | -                         | 英                                                                                                    |
|                     |                                                                 |                           |                                                                                                    |
|                     |                                                                 |                           |                                                                                                    |
|                     |                                                                 |                           |                                                                                                    |
| Equity Account :    |                                                                 |                           |                                                                                                    |
|                     | <u>Token Pro</u>                                                | <u> </u>                  | Mobile 2.0                                                                                                    |
|                     |                                                                 |                           |                                                                                                    |
|                     | 🐡 Token Gen                                                     | erator 🕀                  | < Enter Authorization Code                                                                                                    |
|                     | Token Gene<br>AFE Demo Version<br>278 436                       | erator 🕀                  | < Enter Authorization Code 278436 Token Pro                                                                                                    |
|                     | Token Genu<br>AFE Demo Version<br>278 436<br>ID: appdemo        | erator 🕀                  | < Enter Authorization Code 278436 Token Pro Login                                                                                                    |
|                     | Token Genu<br>AFE Demo Version<br>278 436                       | erator 🕞                  | < Enter Authorization Code 278436 278436 Token Pro Login Please input Token which generated by Token Pro. If the information is not corrected, please contact Clent Service Department                                                                                                    |
|                     | Token Genu<br>AFE Demo Version<br>278 436<br>ID: appdemo        | erator    54 seconds left | < Enter Authorization Code 278436 Coken Pro Login Please input Token which generated by Token Pro. If the information is not corrected, please contact Clent Service Dopartment                                                                                                    |
|                     | Coken Genu<br>AFE Demo Version<br>278 436<br>ID: appdemo        | erator    54 seconds left | < Enter Authorization Code 278436 Coken Pro Login Pease input Token which generated by Token Pro. If the information is not corrected. please contact Client Service Department                                                                                                    |
|                     | Coken Genu<br>AFE Demo Version<br>278 436<br>D: appdemo         | Erator 🕞                  | < Enter Authorization Code  278436  Token Pro  Degin  Rease input Token which generated by Token Pro Login  Rease input Token which generated by Token Pro Login  Example Clark Service Department  Example Clark Service Department  Example Clark Service Department  Example Clark Service Department  Complex Service Department  Complex Service Department  Complex Service Department  Complex Service Department  Complex Service Department  Complex Service Department  Complex Service Department  Complex Service Department  Complex Service Department  Complex Service Department  Complex Service Department  Complex Service Department  Complex Service Department |
|                     | © Token Genu<br>W AFE Demo Version<br>1278 436 □<br>ID: appdemo | erator 🕞                  | < Enter Authorization Code  278436  Token Pro  Degin  Pease input Token which generated by Token Pro 2016 Pease contact Client Service Department,  E                                                                                                    |
| Derivatives Accourt | AFE Demo Version                                                | erator                    | < Criter Authorization Code                                                                                                    |

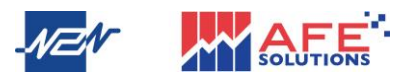

### C) i-Trade (PC version of stock trading system)

- Token Registration
- 1 Run i-Trade application and press <Register/Renew Device>.

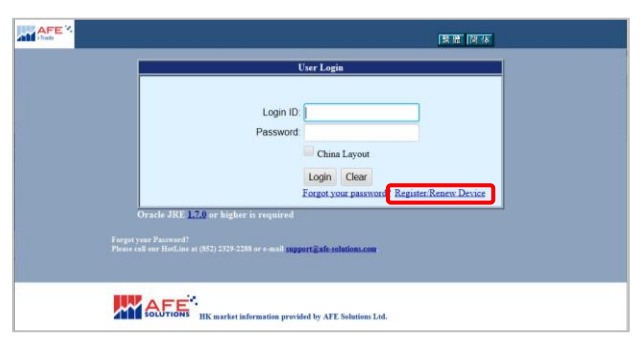

2 Input Login ID, first 4 digits of ID Card No., E-mail and Password. Then, press <Confirm> to generate QR code and key.

| AFE *        | (সাল বি কে                                                                                                    |
|--------------|----------------------------------------------------------------------------------------------------|
|              | Register/Renew Device                                                                                                    |
| Forg<br>Pha  | Legin ID. beyt           ID Cardha: A23           E-mail Addess: wires.aude           Baser store for full ID beacher, e.g. BIXID cerk I. 3124567) wir FPC ID cerk I.12465718912464796           Yest gelocht to the // coperents stores.           Fease store for full ID beacher, e.g. BIXID cerk I. 3124567) wir FPC ID cerk I.12465718912464796           Yest gelocht to the // coperents stores.           Fease store for full ID beacher, e.g. BIXID cerk I. 3124567) wir FPC ID cerk I.12465718912464796           Yest gelocht to the // coperents stores.           Fease store for full ID beacher, e.g. BIXID cerk I.3124567) wir FPC ID cerk I.12465718912464798           Yest PorticineT           Yest PorticineT           Yest PorticineT           Yest PorticineT           Yest PorticineT           Yest PorticineT           Yest PorticineT |
|              | Source HK market information provided by ATE Solutions Lol.                                                                                                    |
| ald there    |                                                                                                    |
|              | Key: EnT#91meCFT551HFC0ges+42D0554FV5bj.k%pJDbdVzPJis58WD0m2aGq<br>zgMSE3YB24FGA09Xm*xSaaV2JDbdsiyHT?QD6aPMd=                                                                                                    |
| Forg<br>Pice | er (swe Pannwaf)<br>e off me Hindlaw n (NT) 2328-2288 or e mail <u>support jafe abbeim.com</u>                                                                                                    |
|              | IK market information provided by AFE Solutions Ltd.                                                                                                    |

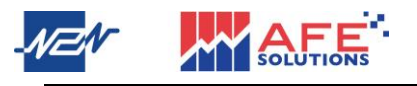

3 At Register Generator page in Token Pro, click QR code icon. After that, use the camera pops out to scan the QR code shown on i-Trade, or manually paste the key which can be copied from i-Trade. Eventually, click <tick> icon to submit.

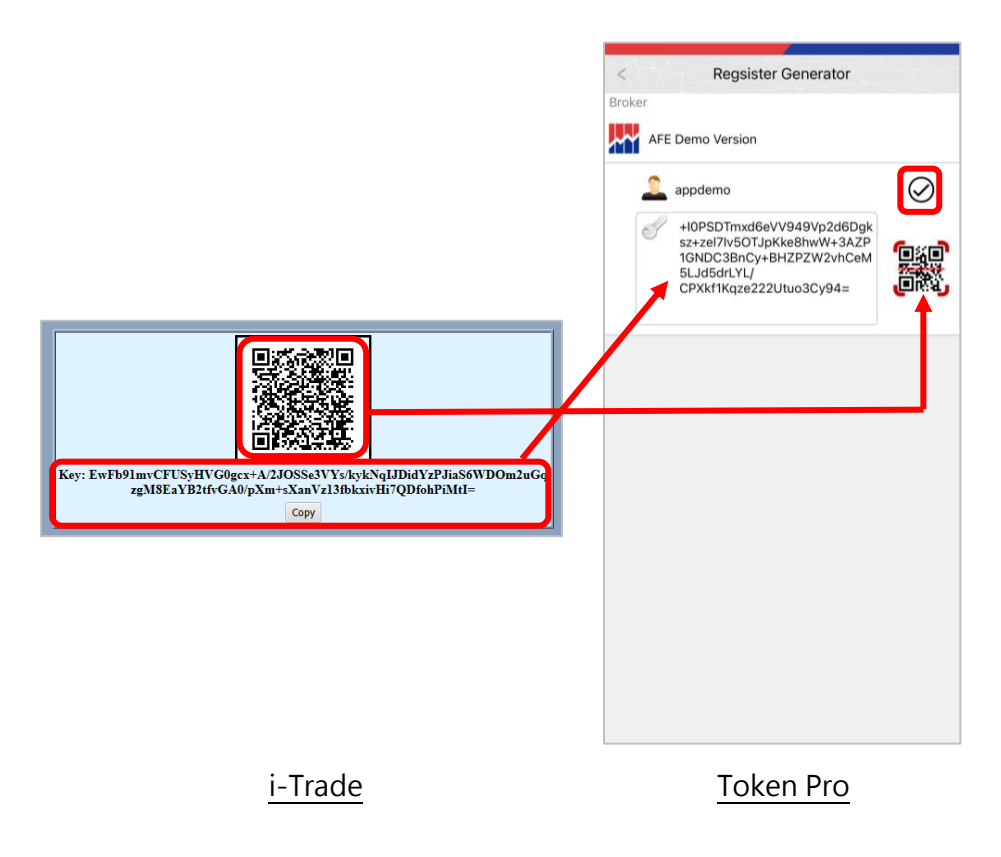

- Device Login
- 1 Log in i-Trade by inputting Login ID and Password. System immediately requests user to enter Authorization Code generated by Token Pro.

|                                              | [ <b>緊</b> 管] 简称                                                                                                    |
|----------------------------------------------|----------------------------------------------------------------------------------------------------|
| Forgat<br>Plana c                            | User Login<br>Login ID: demo<br>Passwort:<br>China Layout<br>Login Clear<br>Forgot your password? Register Renew Device<br>Oracle JRE 1/20 or higher is required<br>war Password?<br>all our HolLine at (852) 2328-2288 or e-mail support@aff-solution.com |
| <u>,</u> ,,,,,,,,,,,,,,,,,,,,,,,,,,,,,,,,,,, | SOLUTIONS IK market information provided by AFE Solutions Ltd.                                                                                                    |
|                                              | <b>↓</b>                                                                                                    |

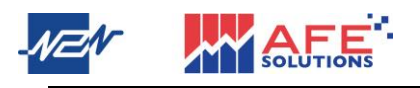

|                        | User                                          | Login                                                                                                    |  |
|------------------------|-----------------------------------------------|----------------------------------------------------------------------------------------------------|--|
|                        | Login ID:<br>Password:<br>Authorization Code: | m21                                                                                                    |  |
|                        | Confirm                                       | Please input Token which generated by Token Pro.<br>If the contact information is not corrected, please<br>cortact Client Service Department.12345678 |  |
| Oracle JRE             | 1.7.0 or higher is required                   | DOCK                                                                                                    |  |
| Please call our HotLia | at (852) 2329-2288 or e-mail <b>support</b>   | ĝafe-solutiona.com                                                                                                    |  |
|                        |                                               |                                                                                                    |  |

2 At Token Generator page in Token Pro, tab the key or copy icon to copy the key. Afterwards, return to i-Trade. Paste the copied key and then log in.

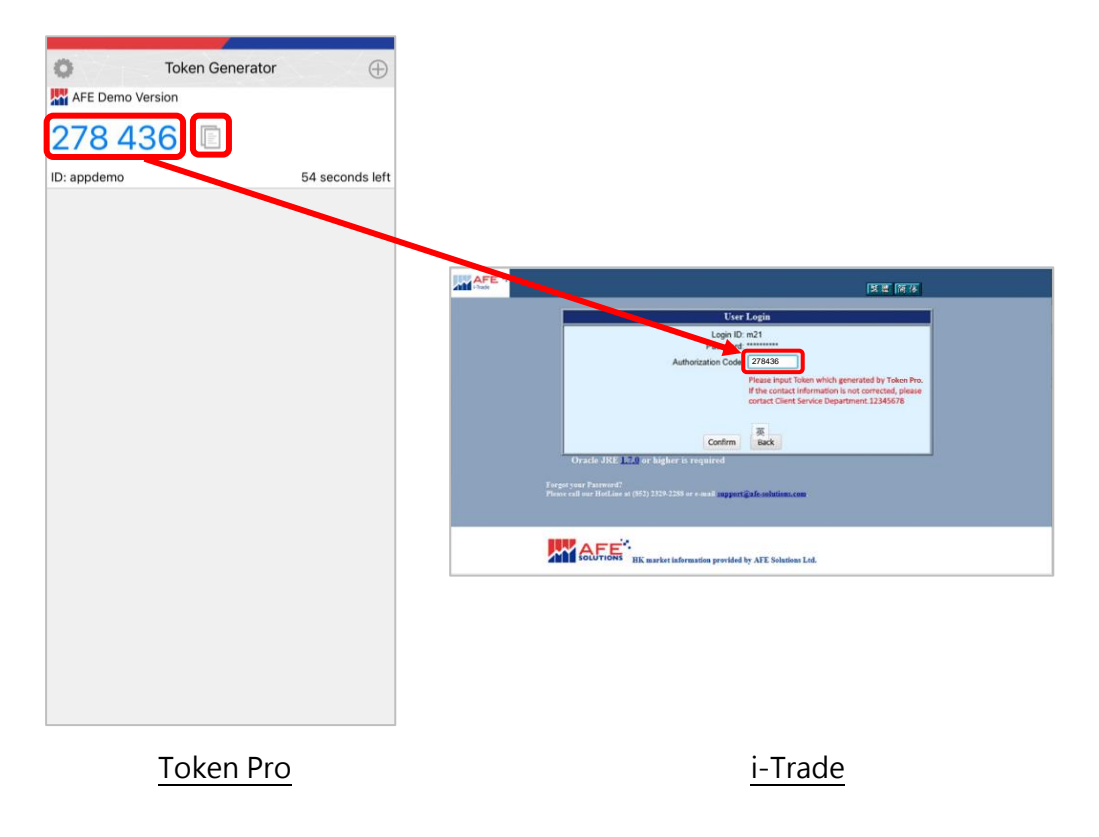

#### D) Winner Trade (PC version of futures trading system)

- Token Registration & Device Login
- 1 Run Winner Trade application. Log in by inputting Username and Password.

| English 👷                                                                                    |                                                                                                    | ? -                                                                                                    |
|----------------------------------------------------------------------------------------------|----------------------------------------------------------------------------------------------------|----------------------------------------------------------------------------------------------------|
|                                                                                              | 中文简体中文                                                                                                    |                                                                                                    |
| Profile                                                                                      | Default ~                                                                                                    | Delete                                                                                                    |
| Host                                                                                         |                                                                                                    | Check for updates                                                                                                    |
| Port                                                                                         | 7910                                                                                                    | Proxy                                                                                                    |
| User                                                                                         | APPSTORE1                                                                                                    |                                                                                                    |
| Password                                                                                     |                                                                                                    |                                                                                                    |
| Disclaimer                                                                                   |                                                                                                    | ^                                                                                                    |
| demand for<br>you may s<br>information<br>reference<br>may be ex<br>electronic<br>system inc | r any losses, damages, costs expenses or<br>uffer arising from your reliance on the inst<br>1 have given through or in connection wi<br>instruct you to execute my instructions w<br>to me and I understand that a trade place<br>ecuted before I can cancel it.<br>I understand that transactions undertaken<br>trading system exposes me to risks associ-<br>tuding system exposes me to risks associ- | c daims which<br>ructions or<br>th this service.<br>without further<br>ed electronically<br>n on an<br>ated with the<br>ransmission may |
| not be a ro<br>to bear an<br>entered vi<br>trading sy                                        | eliable medium of communication. I unders<br>y and all risks involved with all trades or tr<br>a the internet and carried out through you<br>stem.                                                                                                    | tand and agree<br>ansactions<br>ur internet                                                                                             |

2 OTP Verification window pops out. Click <Register Token Pro Token> button.

| OTP verification                                          |                                | _ 🗆 🛽                                                 |
|-----------------------------------------------------------|--------------------------------|-------------------------------------------------------|
| User APPDEMO                                              |                                |                                                       |
| OTP                                                       |                                |                                                       |
| Remember th                                               | is device                      |                                                       |
| Confirm                                                   | Cancel                         | Register Token Pro Token                              |
| Please input Token which<br>information is not corrected, | generated by<br>please contact | oken Pro. If the contact<br>Client Service Department |

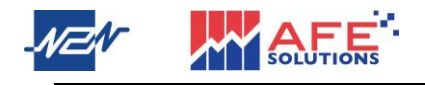

3 After inputting Login ID, first 4 digits of ID Card No., E-mail and Password, press <Register a Device> to generate QR code and key.

| Token Pro Token               |  |  |  |
|-------------------------------|--|--|--|
| APPSTORE1                     |  |  |  |
|                               |  |  |  |
| A123                          |  |  |  |
| I EMAIL                       |  |  |  |
| Register a Device             |  |  |  |
| cBfOK24WZkx5xOuX4qWAMz8OwZ8G` |  |  |  |
| Сору                          |  |  |  |
|                               |  |  |  |

4 At Register Generator page in Token Pro, click QR code icon. After that, use the camera pops out to scan the QR code shown on Winner Trade, or manually paste the key which can be copied from Winner Trade. Eventually, click <tick> icon to submit.

| PPSTORE1<br><br>123<br><br>EMAIL<br>Register a Device<br>BFOK24WZkx5xOuX4qWAMIz8OwZ8G'<br>Copy                                                                                                    | PPSTORE1                                    | lokei              | n Pro Token                           | <<br>Broke | Regsister Generator                                                                                          |
|----------------------------------------------------------------------------------------------------|---------------------------------------------|--------------------|---------------------------------------|------------|----------------------------------------------------------------------------------------------------|
| appdemo appdemo appd | amminianianianianianianianianianianianiania | PPSTORE1           |                                       |            | AFE Demo Version                                                                                             |
| Register a Device<br>cBfOK24WZkx5xOuX4qWAMz8OwZ8G`<br>Copy                                                                                                    | Register a Device                           | A123               | EMAIL                                 |            | appdemo<br>+IOPSDTmxd6eVV949Vp2d6Dgk<br>sz+zel7lv5OTJpKke8hwW+3AZP<br>SLJd5drLVL/<br>CPXk11Kqze222Utuo3Cy94= |
|                                                                                                    |                                             | Re<br>cBfOK24WZkx5 | gister a Device<br>ixOuX4qWAMz8OwZ8G` |            |                                                                                                    |
|                                                                                                    |                                             |                    |                                       |            |                                                                                                    |

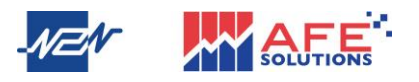

5 At Token Generator page in Token Pro, tab the key or copy icon to copy the key. Afterwards, return to Winner Trade. Paste the copied key and click <Confirm> to log in.

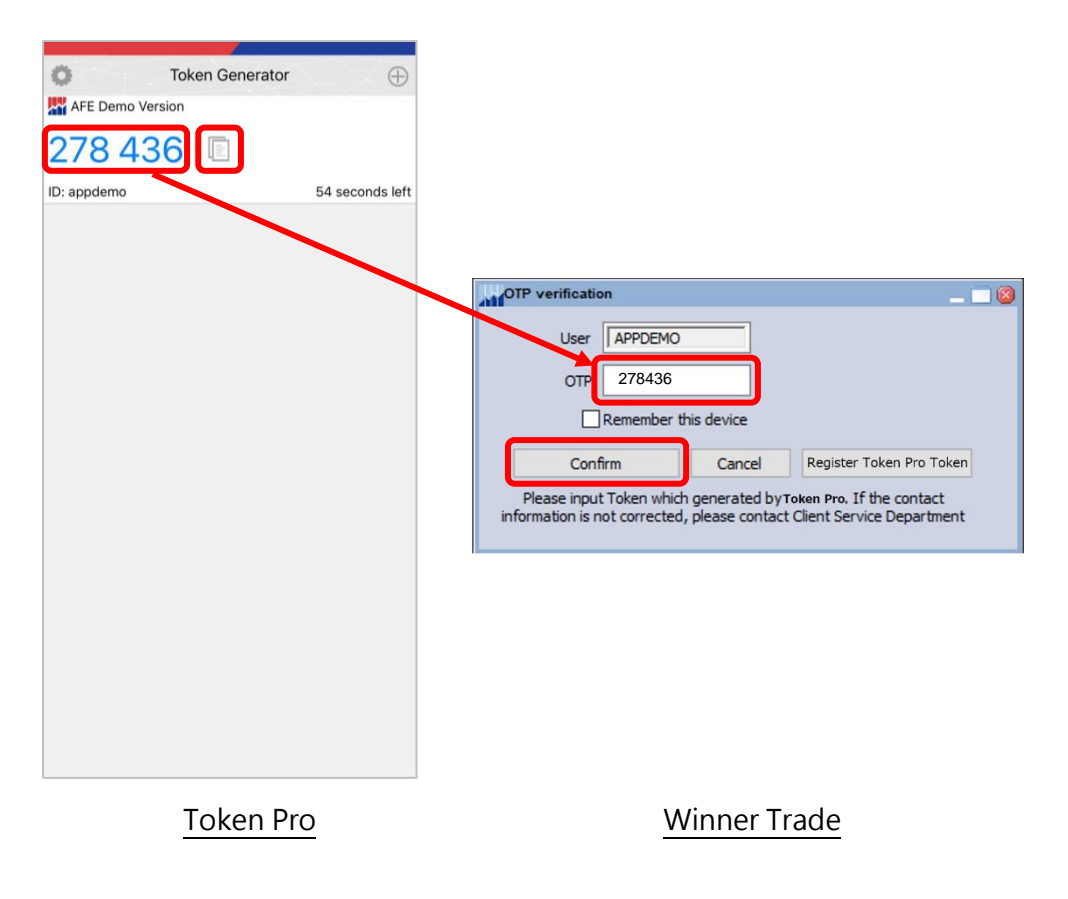

- End -